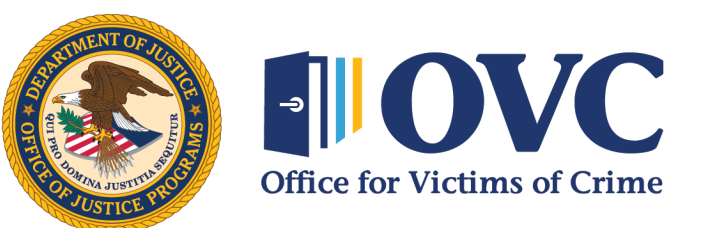

Helping Crime Survivors Find Their Justice

### Attorney General Guidelines for Victim and Witness Assistance Annual Reports

Performance Measurement Tool Training

**OVC Performance Management Team** 

### Announcements

- This session is being recorded and will be posted online at a later date.
- Copies of these slides will be sent to all participants after the presentation.
- Type questions in the Question & Answer (Q&A) box, which will be summarized by the host and answered for the group.
- All participants are automatically muted upon entry.
- If you experience any technical difficulties, please send a private chat message to *Harif Balogun* and he will be able to assist you.

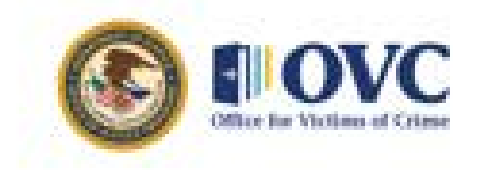

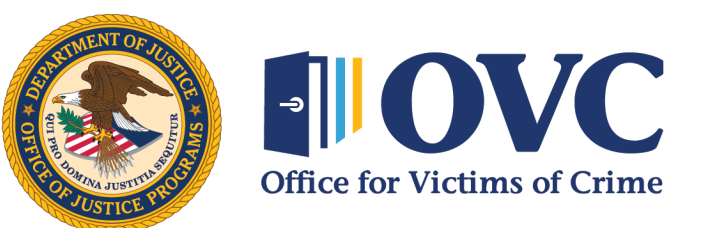

Helping Crime Survivors Find Their Justice

### Attorney General Guidelines for Victim and Witness Assistance Annual Reports

Performance Measurement Tool Training

**OVC Performance Management Team** 

### Overview

Office for Victims of Crime (OVC) Attorney General Guidelines Performance Measure Reporting

Performance Measurement Tool (PMT) Next Steps, Resources, and Contact Information

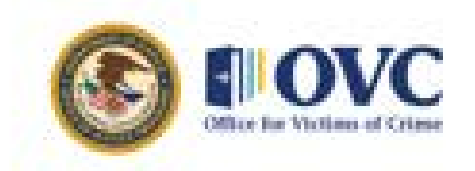

### Performance Measure Reporting: Reports and Deadlines

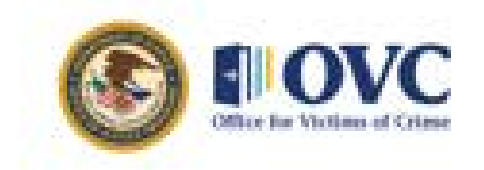

### What Partners Need to Know

- Federal partners will begin using the OVC PMT to report performance measure data in **April 2024**.
- Federal partners should collect data on activity each fiscal year (i.e., reporting period).
- Upon receiving access to the PMT, federal partners should enter data for activity that occurred during FY 2023 into the PMT.

**Fiscal Year (FY) 2023: October 1, 2022 to September 30, 2023** 

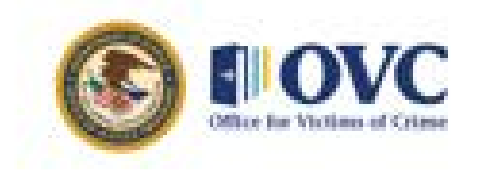

### **Report Due Dates**

| Reporting<br>Period        | Submission<br>Period | Deadline | What is Due?                                  |
|----------------------------|----------------------|----------|-----------------------------------------------|
| October 1–<br>September 30 | April 1–April 22     | April 22 | Quantitative and qualitative (narrative) data |

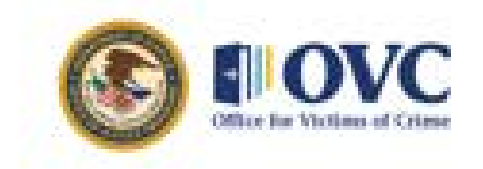

### **Reporting Questions**

Introduction

Part I: Overview

Part II: Compliance with Guidelines Applicable to all Components

Part III: Performance Measures

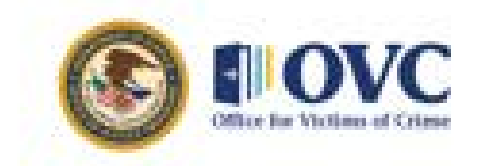

## Performance Measurement Tool (PMT)

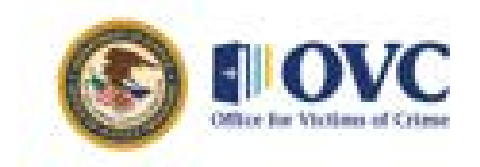

### Performance Measurement Tool (PMT) Access and Login Page

- **PMT:** A web-based reporting system in which grantees and OVC-funded partners can electronically submit quantitative and qualitative program performance data.
- Each federal partner will have an account created by the PMT team.
- Initial access will be granted to the organization point of contact (POC) provided to OVC by the federal partner.
- The POC will receive an auto-generated email from the OVC PMT Helpdesk with login instructions.
- The PMT website is <u>https://ojpsso.ojp.gov/</u>.
- After you log in, select "OVC PMT."

|                                       | U.S. DEPARTMENT C<br>Office of J<br>Building Solutions • Supp | oF JUSTICE<br><b>ustice Progu</b><br><i>orting Communities</i> • Advance | <b>*AMS</b><br>ing Justice          |
|---------------------------------------|---------------------------------------------------------------|--------------------------------------------------------------------------|-------------------------------------|
|                                       | Performance Mea                                               | surement Platforn                                                        | n                                   |
| <u>Note</u> : The PMT system works be | est and supports Google Chr                                   | ome 4.1.0 and above and I                                                | nternet Explorer (IE) 11 and above. |
|                                       | ove                                                           | C PMT                                                                    |                                     |
| Keep this                             | *** Staying<br>window open for navigation                     | Logged-In ***<br>to all of your assigned OJP                             | applications!                       |
| BJA                                   | OVC                                                           | OJJOP                                                                    | NIJ                                 |

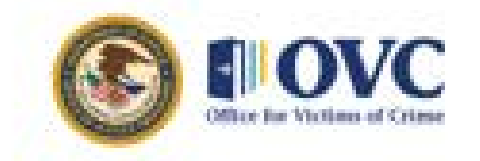

### **Performance Measures**

 After accessing the OVC PMT, some federal partners will only see the Attorney General Guidelines questions while other partners will see both the Attorney General (AG) and Interagency Agreement (IAA) questions.

| OVC PMT Home            | Administration                         | Profile                   | Enter Data                        | Reports                        | Need Help?                       | Logout                                                                          |
|-------------------------|----------------------------------------|---------------------------|-----------------------------------|--------------------------------|----------------------------------|---------------------------------------------------------------------------------|
|                         |                                        |                           |                                   |                                |                                  |                                                                                 |
| Please b<br>button befo | e aware that you<br>ore leaving the sy | r session w<br>ystem unat | vill time out 30<br>tended or whe | ) minutes aft<br>en you're fin | er you stop sa<br>ished entering | wing data. To avoid losing or having to reenter data, click the 'save'<br>data. |
| Select At               | torney General G                       | uidelines for             | Victim and Wi                     | tness Assista                  | Ince: Attorn                     | ey General Guidelines for Victim and Witness Assistance                         |
|                         |                                        |                           | Select                            | Reporting Pe                   | riod: 10/01                      | /2022 - 09/30/2023 (open) 🗸                                                     |

| OVC PMT Home            | Administration                         | Profile                    | Enter Data                        | Reports                      | Need Help?                                                  | Logout                                                                          |
|-------------------------|----------------------------------------|----------------------------|-----------------------------------|------------------------------|-------------------------------------------------------------|---------------------------------------------------------------------------------|
| Please b<br>button befo | e aware that you<br>ore leaving the sy | r session w<br>ystem unati | ill time out 30<br>tended or whe  | minutes aft<br>en you're fin | ter you stop sa<br>ished entering                           | ving data. To avoid losing or having to reenter data, click the 'save'<br>data. |
| Attorney                | General Guideline                      | Se<br>es for Victim        | elect Obligatior<br>and Witness A | n Number /<br>ssistance:     | - Select One -<br>- Select One<br>GOJPOVC23<br>Attorney Gen | Council Assistance<br>oral Guidelines for Victim and Witness Assistance         |

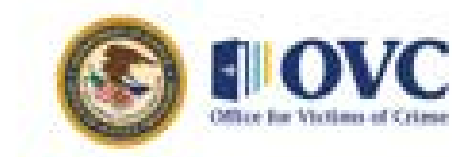

### Main Navigation Menu

- OVC PMT Home: General information about your agreement and reports
- Administration: Details of federal agreements (including descriptions of obligations) and where to add new user information
- **Profile:** Contact information for your organization, organization POC, and agreements
- Enter Data: Data entry pages for performance measures
- **Reports:** Reporting statuses, current and past reports, and semiannual PDF reports
- Need Help?: Resources for using the PMT

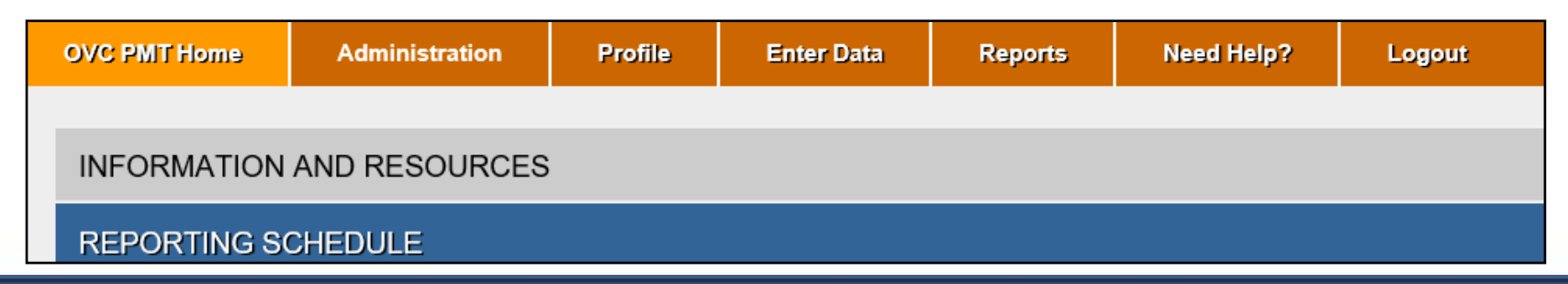

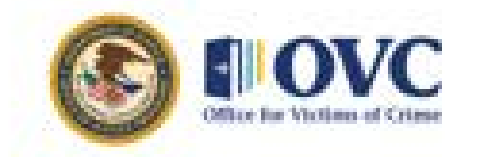

## Administration: User Management and Adding a New User

- 1. Hover over the "Administration" tab and click "User Management"
- 2. Click the "Add a New User" button.
- 3. Fill in all the required fields (name, email, and phone number).

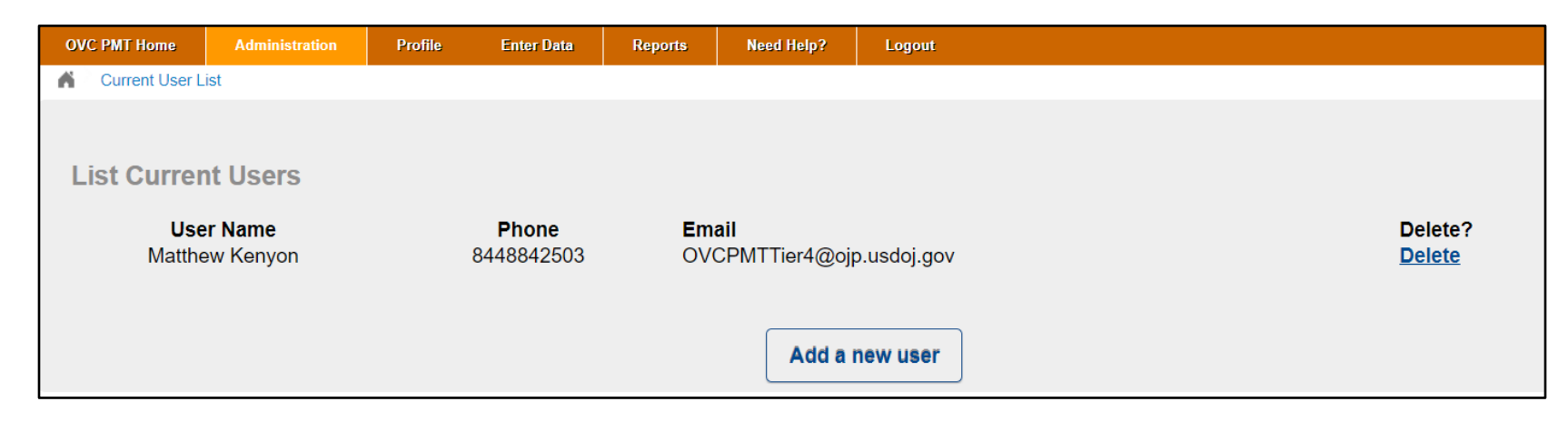

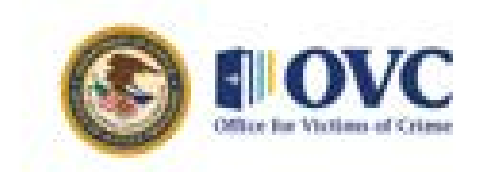

### Enter Data: Semiannual Reporting

- Always start with the "Enter Data" tab.
- The "Enter Data" tab shows semiannual report dates.

| OVC PMT Home            | Administration                         | Profile                    | Enter Data                      | Reports                         | Need Help?                      | Logout                                                                           |
|-------------------------|----------------------------------------|----------------------------|---------------------------------|---------------------------------|---------------------------------|----------------------------------------------------------------------------------|
| Please b<br>button befo | e aware that you<br>pre leaving the sy | r session w<br>/stem unati | ill time out 30<br>ended or whe | ) minutes aft<br>en you're fini | er you stop sa<br>shed entering | aving data. To avoid losing or having to reenter data, click the 'save'<br>data. |
| Select At               | torney General G                       | uidelines for              | Victim and Wi                   | tness Assista                   | nce: Attorn                     | ney General Guidelines for Victim and Witness Assistance 🗸                       |
|                         |                                        |                            | Select                          | Reporting Pe                    | riod: 10/01                     | /2022 - 09/30/2023 🗸                                                             |
|                         |                                        |                            |                                 | C                               | Continue                        |                                                                                  |

Important Note: The current reporting period will only appear if all previous reporting periods are complete.

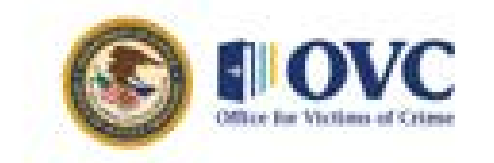

### **Enter Data: Questions**

### Questions appear in tab format. Select each tab or section to expand, view questions, and enter data.

|                                        | PART I: OVERVIEW                             | PART II: COMPLIANCE WITH GUIDELINES APPLICABLE TO                      | O ALL COMPONENTS          | PART III: PERFORMANCE MEASURES          |
|----------------------------------------|----------------------------------------------|------------------------------------------------------------------------|---------------------------|-----------------------------------------|
| REVIEW                                 |                                              |                                                                        |                           |                                         |
| NTRODUCTION                            |                                              |                                                                        |                           | -                                       |
| In response to the                     | questions below, please bri                  | efly describe how your component complied with the statutory an        | d regulatory mandates of  | the Victims' Rights and Restitution Act |
| (VRRA), 34 U.S.C<br>Structure of the G | . § 20141 (containing manda<br>questionnaire | atory services), and the <u>Crime Victims' Rights Act</u> (CVRA), 18 U | J.S.C. § 3771 (2004) (con | taining court enforceable rights).      |

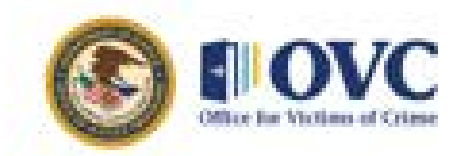

### **Enter Data: Instructions**

#### Note: Hover over underlined question text for additional instructions.

#### 1. Encouragement to Provide Services and Assistance

In what ways does your component provide assistance and services to victims?

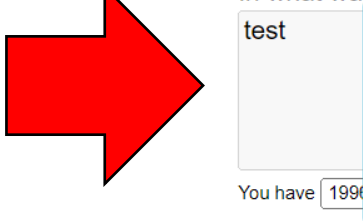

Instruction

Guideline Summary: A strong presumption exists in favor of providing, rather than withholding, assistance and services, including assistance from Department personnel to victims of crime.

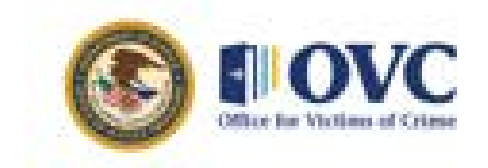

### **Enter Data: Definitions**

Each question set will have definitions at the top to help answer the performance measures in the section.

| INTRODUCTION                                             | PART I: OVERVIEW                                                                          | PART II: COMPLIANCE WITH GUIDELINES APPLICABLE TO ALL COMPONENTS                                                                                                    | PART III: PERFORMANCE MEASURES                                           |
|----------------------------------------------------------|-------------------------------------------------------------------------------------------|----------------------------------------------------------------------------------------------------|--------------------------------------------------------------------------|
| REVIEW                                                   |                                                                                           |                                                                                                    |                                                                          |
| This section dire<br>and Witness As<br>referencing infor | ectly references ARTICLE<br><u>ssistance</u> . For each of th<br>rmation provided in Part | E II: GUIDELINES APPLICABLE TO ALL COMPONENTS on pages 4-11 of the <u>Attra</u><br>ne following, please provide the information requested to demonstrate how your Co<br>I is encouraged. | orney General Guidelines for Victim<br>omponent is in compliance. Cross- |
| PART II: COMPLIAN                                        | CE WITH GUIDELINES AP                                                                     | PLICABLE TO ALL COMPONENTS                                                                                                    | -                                                                        |
|                                                          |                                                                                           |                                                                                                    |                                                                          |
| 1. <u>Encoura</u>                                        | agement to Provide Service                                                                | s and Assistance                                                                                                    |                                                                          |
| Inv                                                      | what ways does your comp                                                                  | onent provide assistance and services to victims?                                                                                                    |                                                                          |

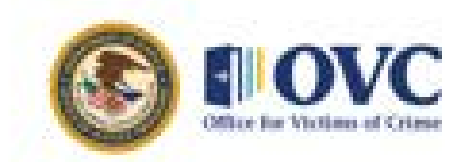

### Enter Data: Show/Hide Function

- Automatic skip logics are embedded into the question sets. Pay attention to the instructions to ensure all questions are addressed accordingly.
- Federal partners should also pay attention to "+" and "-" buttons which indicate that additional information is available if the accordion is expanded.
- Federal partners should carefully scan the "Review" tab for alerts which indicate that required questions have not been answered and that some data is missing.
- Reports with missing data <u>cannot</u> be marked complete or submitted.

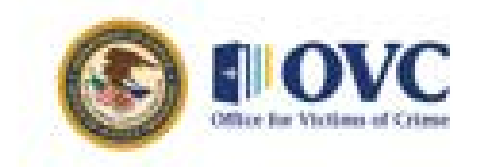

### Enter Data: Show/Hide Function

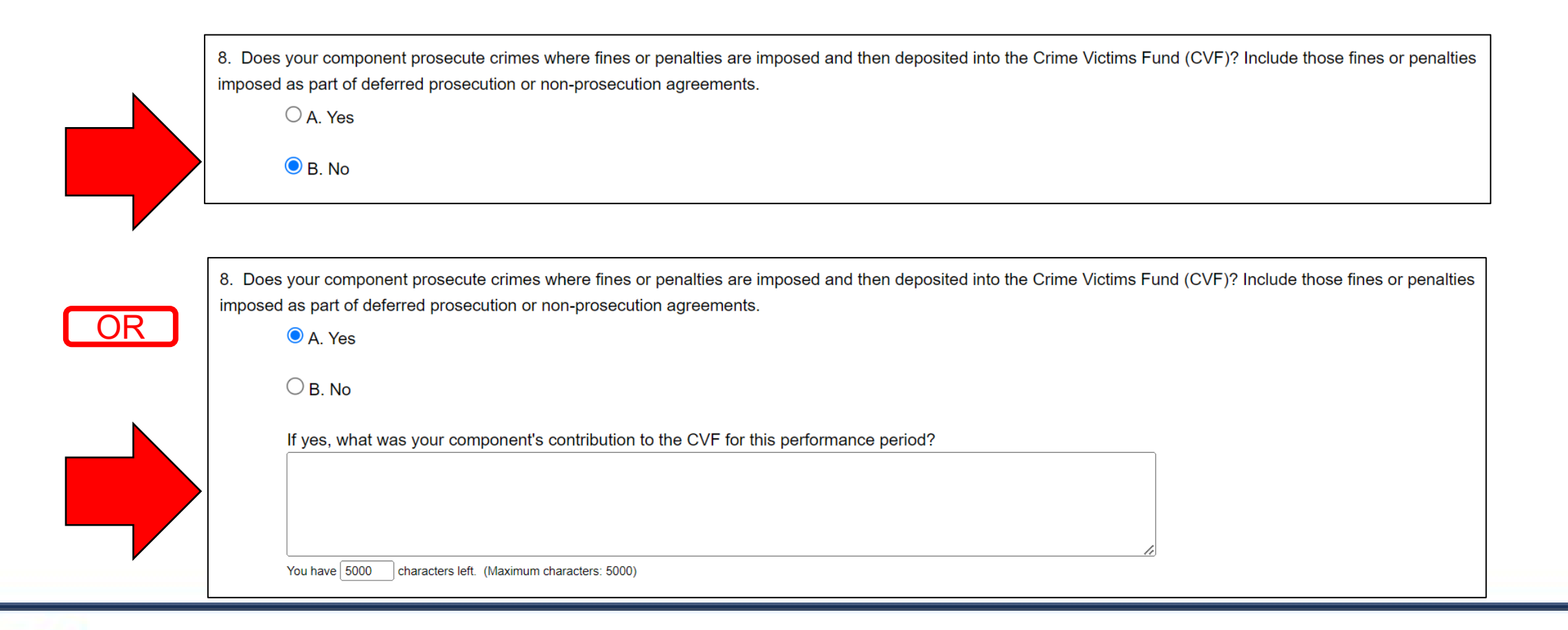

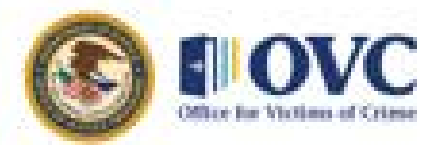

### Completing Data Entry: Review Tab

| INTRODUCTION PART I: O    | PART II: COMPLIANCE WI                       | TH GUIDELINES APPLICABLE TO ALL COMPO      | ONENTS PART III: PERFORMAN         | ICE MEASURES |
|---------------------------|----------------------------------------------|--------------------------------------------|------------------------------------|--------------|
| REVIEW                    |                                              |                                            |                                    |              |
| REVIEW                    |                                              |                                            |                                    | -            |
| Total Alert(s): 1         | issing fields identified in the "Alert" colu | mp below and mark your data complete once  | all required data has been entered |              |
|                           |                                              | min below and mark your data complete once | an required data has been entered. |              |
|                           | Question                                     | Option                                     | Response                           | Alert        |
|                           |                                              |                                            |                                    | $\frown$     |
| PART I: OVERVIEW          |                                              |                                            |                                    |              |
| 1. Briefly describe your  | Victim and Witness Assistance                |                                            |                                    | Required     |
| Program, including the    | number of full-time and                      |                                            |                                    |              |
| collateral employees se   | rving victims and witnesses. If              |                                            |                                    |              |
| there is a description of | your program on your                         |                                            |                                    |              |
| component's website, y    | ou can provide a link to it in lieu          |                                            |                                    | <b>–</b>     |
| of or in addition to a de | scription here.                              |                                            |                                    |              |

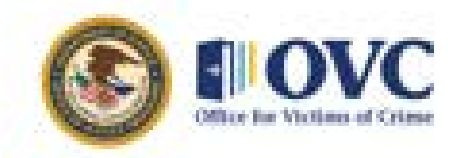

### Completing Data Entry: Review Tab

- 1. Confirm data is accurate.
- 2. Check the "Mark Data Entry As Complete" box.
- 3. Consider using the "Additional Comments" box to document changes or other information that you want to share.
- 4. Click the "Save" button.

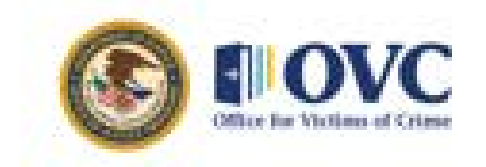

### Completing Data Entry: Review Tab

| VC PMT Home                                        | Administration                                         | Profile                                   | Enter Data                                         | Reports                                        | Need Help?                              | Logout                                                          |                                           |
|----------------------------------------------------|--------------------------------------------------------|-------------------------------------------|----------------------------------------------------|------------------------------------------------|-----------------------------------------|-----------------------------------------------------------------|-------------------------------------------|
| eporting Perio<br>lease be aware<br>aving the syst | d: 10/01/2022 - (<br>e that your sess<br>em unattended | 03/31/2023<br>ion will time<br>or when yo | Attorney Ger<br>e out 30 minut<br>ou're finished o | neral Guideli<br>tes after you<br>entering dat | nes for Victim<br>I stop saving d<br>a. | and Witness Assistance<br>ata. To avoid losing or having to ree | nter data, click the 'save' button before |
|                                                    | N PART I: O\                                           | /ERVIEW                                   | PART II: CON                                       | IPLIANCE WI                                    | TH GUIDELINES                           | APPLICABLE TO ALL COMPONENTS                                    | PART III: PERFORMANCE MEASURES            |
| REVIEW                                             |                                                        |                                           |                                                    |                                                |                                         |                                                                 | +                                         |
| CONFIRMATION                                       | I                                                      |                                           |                                                    |                                                |                                         |                                                                 |                                           |
|                                                    |                                                        | □ Mark                                    | data entry as co                                   | mplete. The re                                 | cord will be locke                      | d for further data entry.                                       | SAVE                                      |
|                                                    | Additio                                                | onal Commen                               | nts                                                |                                                |                                         |                                                                 |                                           |
|                                                    |                                                        |                                           |                                                    |                                                |                                         |                                                                 |                                           |
|                                                    | You have                                               | e 500 charac                              | cters left. (Maximum ch                            | naracters: 500)                                |                                         |                                                                 |                                           |
|                                                    |                                                        | *0                                        |                                                    |                                                |                                         |                                                                 |                                           |

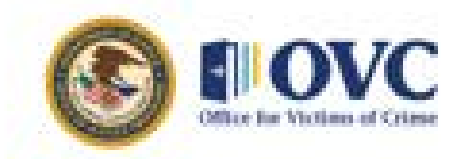

### Performance Measurement Tool Tips

- The system works best in Google Chrome 4.1.0 and above, or the latest version of Microsoft Edge.
- Answer all questions on the page, then click "Save and Continue."
- Enter a numeric value in all fields marked "Number." No other value will be accepted.
- Avoid the "Back" button. Before going back to another page, click "Save and Continue," or click another tab.
- Pay attention to "+" and "-" buttons which indicate that additional information is available within an accordion.
- Save your work frequently, as the PMT times out after 30 minutes of inactivity.

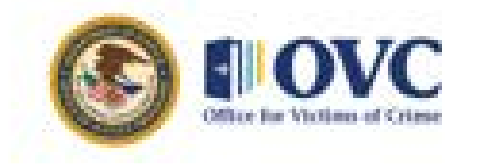

### **Reports Tab: Review Report Status**

- 1. Navigate to the "**Reports**" tab.
- 2. During the reporting period, unlock a report yourself by selecting "Unlock."
- 3. If you need to make corrections after the reporting period closes, call the PMT Helpdesk to request that they unlock the report.

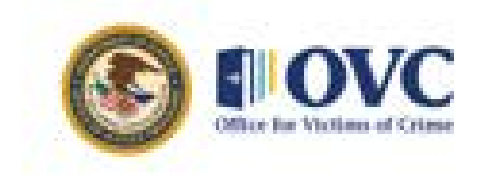

### **Reports Tab: Review Report Status**

| VC PMT Home                               | Administration                                                 | Profile                       | Enter Data                              | Reports                        | Need Help?                             | Logout                                                                                  |                                      |  |  |
|-------------------------------------------|----------------------------------------------------------------|-------------------------------|-----------------------------------------|--------------------------------|----------------------------------------|-----------------------------------------------------------------------------------------|--------------------------------------|--|--|
|                                           |                                                                |                               |                                         |                                |                                        |                                                                                         |                                      |  |  |
|                                           |                                                                |                               |                                         |                                | AAA3- TE                               | STAG                                                                                    |                                      |  |  |
|                                           |                                                                |                               | Select A                                | ttornev Gene                   | ral Guidelines for                     | Victim and Witness Assistance                                                           |                                      |  |  |
|                                           | Attorney General Guidelines for Victim and Witness Assistance. |                               |                                         |                                |                                        |                                                                                         |                                      |  |  |
|                                           |                                                                |                               |                                         |                                |                                        |                                                                                         |                                      |  |  |
| After markin<br>Performanc                | ng your data entry<br>e Data Report with                       | as complete<br>the option     | e for the report<br>to export data      | ing period, y<br>in Excel.     | our ability to ent                     | er data will be locked. The PMT will autor                                              | natically create, a PDF-formatted    |  |  |
| <ul><li>If chat</li><li>If chat</li></ul> | anges are needed<br>anges are needed                           | and it's duri<br>and the dat  | <u>ng a data subn</u><br>a submission p | nission perio<br>period has e  | od, select "unloc<br>nded, contact the | k" to return the data entry status back to "<br>e OVC PMT help desk to request that the | In Progress".<br>report is unlocked. |  |  |
| After submi<br>OVC PMT I                  | tting your Perform<br>nelp desk to reque                       | ance Data F<br>st that the re | Report to OVC                           | through the<br>ed for you to   | PMT, OVC will r<br>make any nece       | eview the information. If any changes are<br>essary changes.                            | requested from OVC, contact the      |  |  |
| If any chan                               | ges are made to th                                             | ie data, plea                 | ase remember                            | to again ma                    | rk data entry as                       | complete to recreate the PDF. Replace th                                                | e previous version in your files.    |  |  |
| Please be a leaving the                   | aware that your sea<br>system unattende                        | ssion will tin<br>d or when y | ne out 30 minu<br>ou're finished e      | tes after you<br>entering data | ı stop saving da<br>a.                 | a. To avoid losing or having to reenter da                                              | ta, click the 'save' button before   |  |  |
| Rej                                       | oorting Period                                                 |                               | Data                                    | Entry State                    | ıs                                     | Last Modified<br>Initial Completion Date                                                | Reports                              |  |  |
| 10/01/                                    | 2022 - 09/30/2023                                              |                               | Ir                                      | Drogroop                       |                                        | 00/00/0004                                                                              |                                      |  |  |

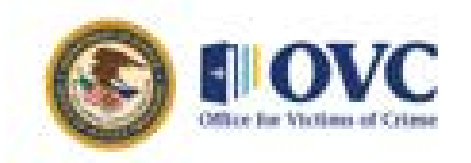

# Next Steps, Resources, and Contact Information

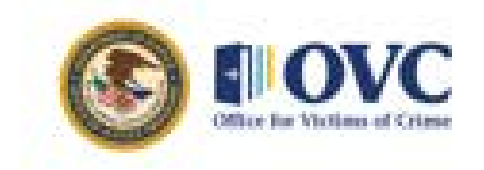

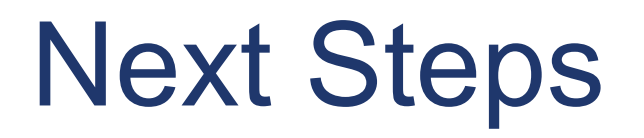

- Partners should have collected data on activity conducted during the annual reporting period. For this reporting period, that would include activity conducted between October 1, 2022 and September 30, 2023. Gather data to ensure you are ready to report into the PMT.
- You will receive access to the PMT on April 1, 2024. Upon receiving access, login to the PMT and report activity that occurred during FY 2023.

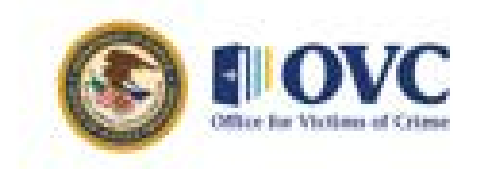

### Office for Victims of Crime Performance Measurement Tool – General Support

- Contact us with questions about a specific measure.
- Schedule a "Welcome to OVC PMT" session for new staff.
- Consider scheduling a short, 30-minute session via Webex to screen share and review your reports.
- Send questions, comments, and suggestions for technical assistance to the OVC PMT helpdesk.
- Coming soon visit our webpage for resources!
  <a href="https://ovc.ojp.gov/funding/performance-measures">https://ovc.ojp.gov/funding/performance-measures</a>

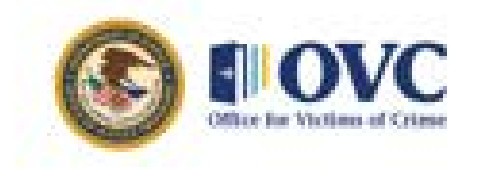

### **Contact Information**

**Ashley Ellis** OVC Performance Management Coordinator

Ashley.R.Ellis@usdoj.gov

**OVC PMT Helpdesk** 

ovcpmt@usdoj.gov

Website: https://ovc.ojp.gov/funding/performance-measures

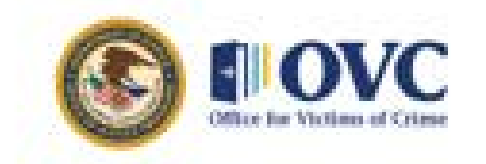

### Thank you!

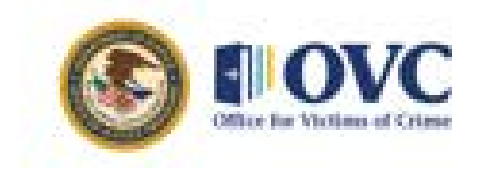

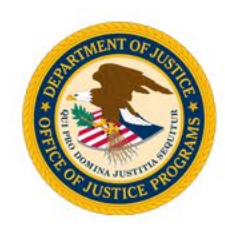

"This product was supported by contract number GS-00F-008DA, awarded by the Office for Victims of Crime, Office of Justice Programs, U.S. Department of Justice. The opinions, findings, and conclusions or recommendations expressed in this product are those of the contributors and do not necessarily represent the official position or policies of the U.S. Department of Justice."

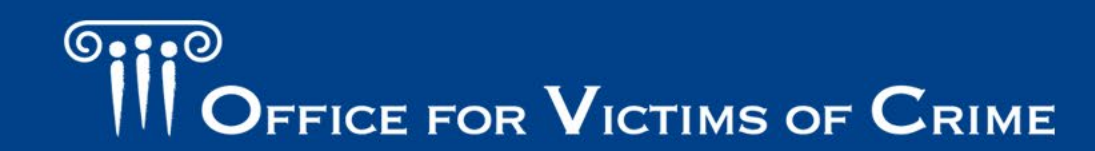